# Autodesk

# Discover the Subscription Advantage Managing Subscription Contracts

Autodesk Subscription offers you a broad range of benefits to help you get the most out of your Autodesk software.

This tutorial shows you how to use the contract administration tools available on Subscription Center.

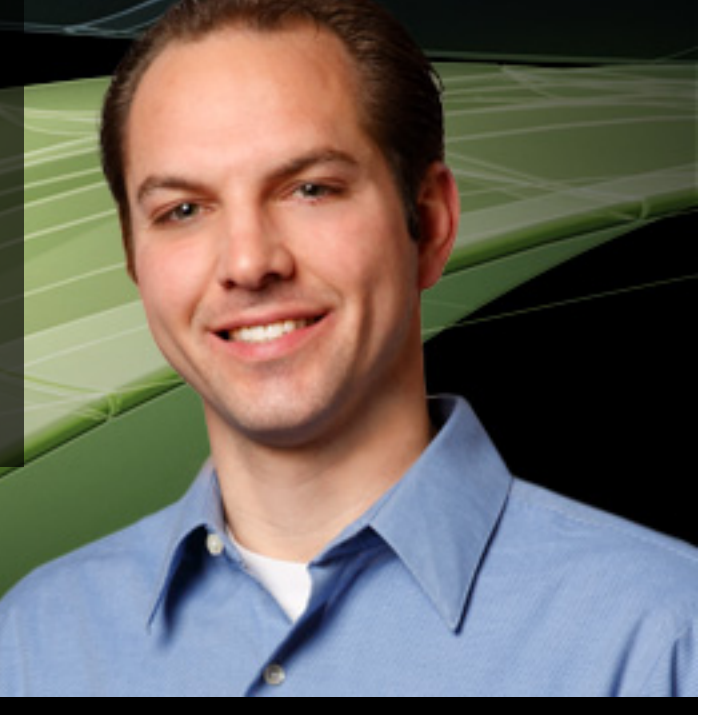

Clem Kuns, Autodesk Subscription Customer

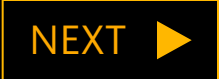

# Autodesk

## Contract Administration Tools

Subscription Center offers a variety of contract administration tools to help you keep your Subscription contracts and software licenses both current and organized. These include:

- Renewal Reports
- Coverage Reports
- Group Names
- And more

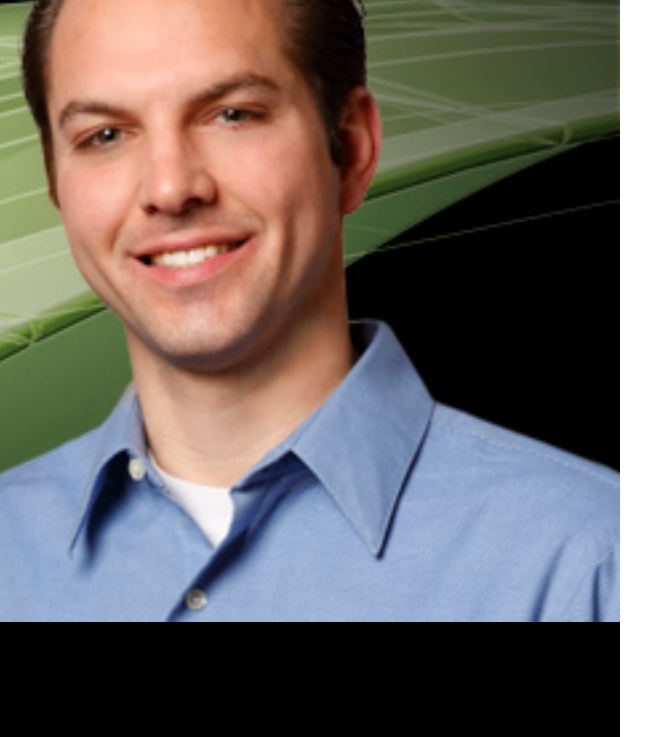

Clem Kuns, Autodesk Subscription Customer

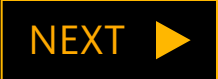

## Autodesk<sup>•</sup> Subscription

## Managing Subscription Contracts

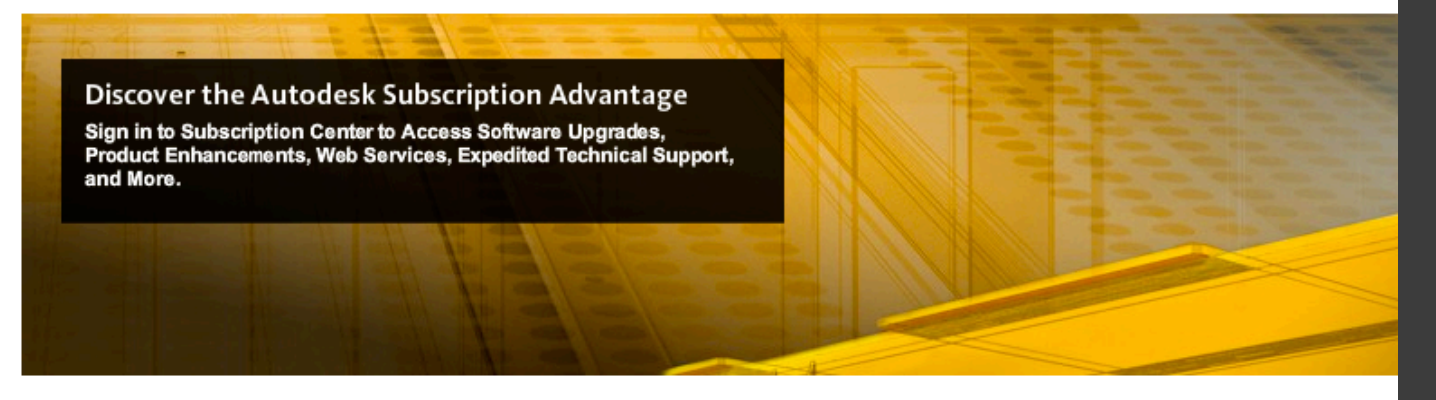

#### Sign in to Subscription Center

Enter your User ID and Password to access additional features of this site.

\*Required Field

\*User ID johndoe@email.com

Forgot User ID?

•••••

orgot obor in.

Forgot Password?

\*Password

Remember My User ID

Keep Me Signed In What is this?

(Don't check if using a shared computer.)

Learn more about using a single Autodesk account to sign in to multiple Autodesk sites.

Need Help?

Create an Account

Create a Subscription Center account or verify

Create an Account

Submit

Tutorial: Signing in to Subscription Center Learn to create an account, retrieve lost user II Subscription benefits.

Not a Subscription Customer? Learn More about Autodesk Subscription featur contract administration tools on Subscription Center, sign in at:

www.autodesk.com/ subscriptionlogin

To access and use the

BACK

R

G D C

## NEXT 🕨

Navigate to section:

| troduction                         |   |
|------------------------------------|---|
| enewal Report                      | > |
| overage Report                     | > |
| roup Names                         | > |
| esignating Software<br>oordinators | > |
| earn More                          | > |

## Autodesk<sup>®</sup> Subscription

#### Welcome John Doe | My P

Need Help With Subs

## Managing Subscription Contracts

#### Subscription Advantage Packs: Tools That Make an Impact

Get ahead with early access to the latest product enhancements.

"Subscription Advantage Packs deliver a number of enhancements—over and above the out-of-box version of my Autodesk software."

-Customer Blog

#### Welcome John Doe

Downloads Training Tech Support Program Information Contract Administration

Download Now 🕑

Autodesk® Subscription gives you the latest software upgrades, early access to product enhancements, technical support, and more.

#### Keep Your Subscription Advantage

Your contract expires soon. Renew now to ensure access to your benefits.

Renew Now

Software Download

Get Your Upgrade

Download the latest version(s) of your Autodesk software product(s).

#### **Delivery Preference for Future Upgrades**

Software Coordinators can choose to have upgrades delivered via DVD/CD or as Software Download.

ŧ

Note: Delivery options are limited in some countries. Changing this setting does not affect upgrades that have already been delivered or are currently being delivered.

#### Product Enhancements

Download Subscription Advantage Dacks and other Autodask product enhancements

On the Subscription Center home page, click Contract Administration.

You must be signed in as the Contract Manager or Software Coordinator to access the Contract Administration page. If you are not signed in as the Contract Manager or Software Coordinator, you will not see this link.

#### \_\_\_\_\_

BACK

Navigate to section:

| ntroduction                          |   |
|--------------------------------------|---|
| tenewal Report                       | > |
| Coverage Report                      | > |
| Group Names                          | > |
| Designating Software<br>Coordinators | > |
| earn More                            | > |

NEXT

## Autodesk<sup>•</sup> Subscription

#### Welcome John Doe | My Profile

## Managing Subscription Contracts

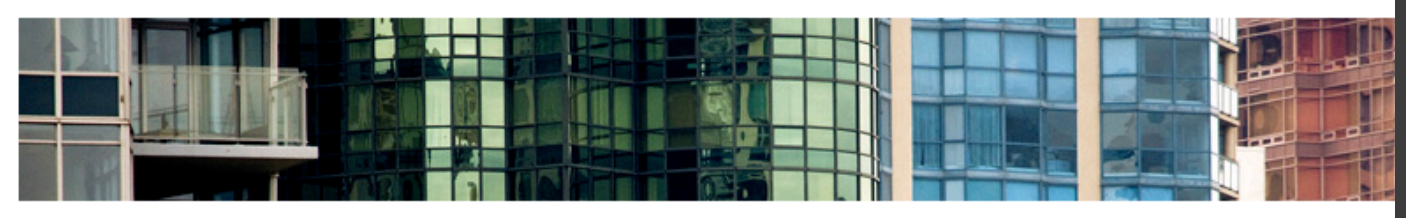

Downloads Training Tech Support Program Information Contract Administration

#### Contract Administration

#### Coverage Report

View the details of your Subscription contract including the account type, number of seats per license, level of support available, and list of products on Subscription.

#### Renewal Report

Review list of Subscription contracts currently within 90 days of their expiration date and get information on how to renew a contract.

#### Invite New Users

Invite users to set up their own Subscription Center accounts or control whether users can create their own accounts. Assign download privileges.

#### View / Edit Users

See list of invited users and edit user permissions.

Manage Software Coordinators Add, remove, or assign coordinators to perform Subscription administrative tasks.

Manage Phone Support Users Add or remove phone support users.

Set Reseller View Allow resellers to view support requests and responses.

#### Set Access from Product

Allow users accessing Autodesk Subscription from products to create their own Subscription Center accounts. Also, assign the subscription services such users can access.

#### **Request Home Use**

Request serial numbers that will allow your employees to use licenses on a home computer.

#### **Previous Versions**

Use the previous versions of the products under your Subscription contract.

The Contract Administration page gives you access to a variety of reports and tools, including the Renewal Report.

Click the Renewal Report link.

#### Download your Subscripti

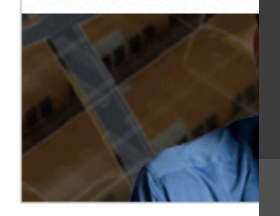

Need Help With Subscription

**Online Contract Rer** 

Do you have questions ab your Subscription contract

**Tools That Make an** 

more now.

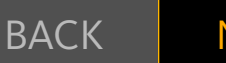

| Vavigate to section:                 |   |
|--------------------------------------|---|
| ntroduction                          | > |
| Renewal Report                       |   |
| Coverage Report                      | > |
| Group Names                          | > |
| Designating Software<br>Coordinators | > |
| earn More                            | > |

#### Subscription Renewal Report

This page contains a listing of all Subscription contracts currently within 90 days of their expiration date. Click the Renewal # to review the details of your Subscription contract currently up for renewal.

Please note: Renewal reports are only available when you have a contract within 90 days of expiration. To view your current Subscription coverage, please choose the Coverage Report tab.

| Contracts   | Search           |             |              |                     |                  |             | 🔇 1 - 1 of 1 🖻        |
|-------------|------------------|-------------|--------------|---------------------|------------------|-------------|-----------------------|
| Renewal     | # Start Date     | End Date 🚔  | Contract # 🚔 |                     | Contract Manager | Reseller    | Renew Online 🚔        |
| 1-3CWW3     | S4 10/5/2007     | 10/4/2009   | 339-45598308 | Autodesk-CSC        | John Doe         | No Dealer   |                       |
| Selected Re | newal Details    | Contact Res | eller        |                     |                  |             |                       |
| Renew       | al#: 1-3CWW3S4   |             | Renewa       | al Status: Open     |                  | Days Left:  | -158                  |
|             |                  |             | Renev        | w Online:           |                  |             |                       |
| Cont        | act: 339-4559830 | 8           |              |                     |                  | Reseller    |                       |
| Prog        | am: Subscription |             | Co           | mpany Details       |                  | Name:       | No Dealer             |
| Start [     | ate: 10/5/2007   |             |              | Name: Autodesk-     | -CSC             | Address     | 1000 Sharon Valley Rd |
| Starte      | 10/4/2000        |             |              | Address: 4000 Civic | : Center Dr      | Address.    | Neural                |
| EndL        | ate: 10/4/2009   |             |              | City: San Rafa      | al               | City:       | Newark                |
|             |                  |             |              | City: San Nala      |                  | State:      | он                    |
| Contrac     | t Manager        |             |              | Country: United Sta | ates             | Country:    | United States         |
| Na          | me: John Doe     |             |              | State: CA           |                  | Postcode:   | 43055-1707            |
| Er          | nail: johndoe@e  | mail.com    | P            | ostcode: 94903-41   | 71               | Phone #     |                       |
| Phor        | e #: 415-000-00  | 00          |              |                     |                  | Descelles # | 5070100022            |
| Extens      | ion:             |             |              |                     |                  | Reseller #: | 3070100022            |

## Managing Subscription Contracts

Close Window

Only the Contract Manager can view the renewal report. This report lists any contracts that are coming up for renewal in the next 90 days.

## BACK

| lavigate to section:                 |   |
|--------------------------------------|---|
| ntroduction                          | > |
| enewal Report                        |   |
| overage Report                       | > |
| Group Names                          | > |
| Designating Software<br>Coordinators | > |
| earn More                            | > |

## Autodesk<sup>®</sup> Subscription

#### Welcome John Doe | My Profile

Need Help With Subscription

**Online Contract Rer** 

Do you have questions ab

your Subscription contract

**Tools That Make an** 

Download your Subscripti

more now.

## Managing Subscription Contracts

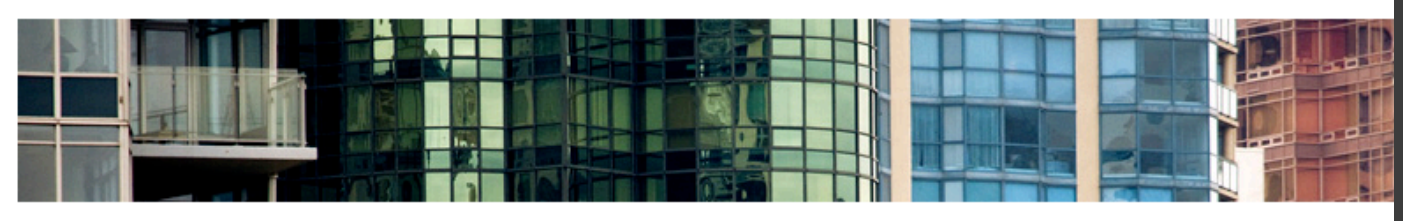

Downloads Training Tech Support Program Information Contract Administration

#### Contract Administration

#### **Coverage Report**

Viewwise details of your Subscription contract including the account type, number of seats per license, level of support available, and list of products on Subscription.

#### Renewal Report

Review a list of Subscription contracts currently within 90 days of their expiration date and get information on how to renew a contract.

#### Invite New Users

Invite users to set up their own Subscription Center accounts or control whether users can create their own accounts. Assign download privileges.

#### View / Edit Users

See list of invited users and edit user permissions.

Manage Software Coordinators Add, remove, or assign coordinators to perform Subscription administrative tasks.

Manage Phone Support Users Add or remove phone support users.

Set Reseller View Allow resellers to view support requests and responses.

#### Set Access from Product

Allow users accessing Autodesk Subscription from products to create their own Subscription Center accounts. Also, assign the subscription services such users can access.

#### **Request Home Use**

Request serial numbers that will allow your employees to use licenses on a home computer.

#### **Previous Versions**

Use the previous versions of the products under your Subscription contract.

In addition to the Renewal Report, a Coverage Report is also available on the Contract Administration page.

Both Software Coordinators and Contract Managers can view Coverage Reports for the contracts they manage. Click the Coverage Report link.

BACK

| N | EX | Γ |  |
|---|----|---|--|
|   |    | - |  |

| lavigate to section:                 |   |
|--------------------------------------|---|
| ntroduction                          | > |
| tenewal Report                       | > |
| Coverage Report                      |   |
| Group Names                          | > |
| Designating Software<br>Coordinators | > |
| earn More                            | > |

#### Subscription Coverage Report

Click the Contract # below to view or download detailed information about the products and services on your Subscription contract.

| Con  | tracts Sea    | arch         |            |            |              |              |                  | 🔇 1 - 3 of 3 🔅       |
|------|---------------|--------------|------------|------------|--------------|--------------|------------------|----------------------|
|      | Contract # 🚔  | Program      | Start Date | End Date : | Status       |              | Contract Manager | Renew Online         |
| ٠    | 341-83042303  | Subscription | 3/26/2007  | 3/25/2011  | Active       | Autodesk-CSC | John Doe         |                      |
| >    | 110000202844  | Education    | 7/9/2009   | 3/26/2011  | Active       | Autodesk-CSC | John Doe         |                      |
| >    | 339-45 3308   | Subscription | 10/5/2007  | 10/4/2012  | Active       | Autodesk-CSC | John Doe         |                      |
| Sele | ected Contra  | ct Details   |            |            |              |              |                  |                      |
|      | Contract:     | 341-83042303 |            | Contract M | anager       |              | Company De       | tails                |
|      | Program:      | Subscription |            | Name:      | John Doe     |              | Name:            | Autodesk-CSC         |
|      | Start Date:   | 3/26/2007    |            | Email:     | johndoe@ema  | il.com       | Address 1:       | 4000 Civic Center Dr |
|      | End Date:     | 3/25/2011    |            | Phone #:   | 415-000-0000 |              | Address 2:       |                      |
|      | Status:       | Active       |            | Extension: |              |              | Address 3:       |                      |
|      | Renew Online: |              |            |            |              |              | City:            | San Rafael           |
|      |               |              |            |            |              |              | State:           | CA                   |
|      |               |              |            |            |              |              | Country:         | United States        |
|      |               |              |            |            |              |              | Postcode:        | 94903-4171           |

## Managing Subscription Contracts

Next, click the contract number for which you'd like to see a coverage report.

### ◀ BACK

| Vavigate to section:                 |   |
|--------------------------------------|---|
| ntroduction                          | > |
| Renewal Report                       | > |
| Coverage Report                      | > |
| Group Names                          | > |
| Designating Software<br>Coordinators | > |
| earn More                            | > |

#### Subscription Coverage Report

Please verify that the contract information below is correct. If you notice an error in the contract data, please use this form.

#### Selected Contract Details Contract: 110000202844 **Contract Manager Company Details** Program: Education Name: Autodesk-CSC Name: John Doe Start Date: 7/9/2009 Address 1: 4000 Civic Center Dr Email: johndoe@email.com End Date: 3/26/2011 Phone #: 415-000-0000 Address 2: Status: Active Extension: Address 3: **Renew Online:** City: San Rafael State: CA Country: United States Postcode: 94903-4171 Search: To find or filter specific products or Groups, press the Search button. Export: To begin downloading a CSV format file of your contract data, press the Export button. Details: To view more detailed information about a product, click on the Serial Number. Products Search Export <1-1 of 1 >

| Serial # 🚔  | Product<br>Key |                | $\mathbf{Group} \bigoplus^{\bigtriangleup} \mathbf{Product}  \mathbf{Family} \bigoplus^{\bigtriangleup}$ | Releas | e Language 🚔              | Deployment Seats | Software<br>Coordinator | Reseller  |
|-------------|----------------|----------------|----------------------------------------------------------------------------------------------------|--------|---------------------------|------------------|-------------------------|-----------|
| 351-6708057 | 7651B1         | Web<br>Support | Autodesk Education Master<br>Suite                                                                       | 2010   | English,<br>International | Standalone 25    | John Doe                | No Dealer |

## Managing Subscription Contracts

On the coverage report, you will see a variety of helpful details for the contract you selected.

For example, the Contract Number is listed here. This number will come in handy whenever you contact the Autodesk Business Center, or when you contact your reseller to renew your Subscription contract.

# BACK NEXT

| Navigate to section:                 |   |
|--------------------------------------|---|
| ntroduction                          | > |
| Renewal Report                       | > |
| Coverage Report                      | > |
| Group Names                          | > |
| Designating Software<br>Coordinators | > |
| earn More                            | > |

#### Subscription Coverage Report

Please verify that the contract information below is correct. If you notice an error in the contract data, please use this form.

#### Selected Contract Details Contract: 110000202844 **Contract Manager Company Details** Program: Education Name: Autodesk-CSC Name: John Doe Start Date: 7/9/2009 Address 1: 4000 Civic Center Dr Email: johndoe@email.com End Date: 3/26/2011 Phone #: 415-000-0000 Address 2: Status: Active Extension: Address 3: **Renew Online:** City: San Rafael State: CA Country: United States Postcode: 94903-4171 Search: To find or filter specific products or Groups, press the Search button. Export: To begin downloading a CSV format file of your contract data, press the Export button. Details: To view more detailed information about a product, click on the Serial Number. Products Search Export 1-1 of 1 > Product Software Serial # 🚔 Group Product Family Release Language **Deployment Seats** Reseller Key Coordinator Autodesk Education Master 2010 Web English, 351-67080577651B1 Standalone 25 John Doe No Dealer Support Suite International

## Managing Subscription Contracts

You will also see the Start and End Dates for the contract. You'll want to keep track of the end date, in particular, to avoid renewal late fees, and to ensure continued access to your Subscription benefits.

BACK

NEXT

| lavigate to section:                 |   |
|--------------------------------------|---|
| ntroduction                          | > |
| enewal Report                        | > |
| overage Report                       | > |
| iroup Names                          | > |
| pesignating Software<br>coordinators | > |
| earn More                            | > |

#### Subscription Coverage Report

Please verify that the contract information below is correct. If you notice an error in the contract data, please use this form.

#### Selected Contract Details Contract: 110000202844 **Contract Manager Company Details** Program: Education Name: Autodesk-CSC Name: John Doe Start Date: 7/9/2009 Address 1: 4000 Civic Center Dr Email: johndoe@email.com End Date: 3/26/2011 Phone #: 415-000-0000 Address 2: Status: Active Extension: Address 3: **Renew Online:** City: San Rafael State: CA Country: United States Postcode: 94903-4171 Search: To find or filter specific products or Groups, press the Search button. Export: To begin downloading a CSV format file of your contract data, press the Export button. Details: To view more detailed information about a product, click on the Serial Number.

| Products    | Searc          | h Export       |                                                                                                    |         |                           |                  |                         | 1 - 1 of 1 🗵 |
|-------------|----------------|----------------|----------------------------------------------------------------------------------------------------|---------|---------------------------|------------------|-------------------------|--------------|
| Serial # 🚔  | Product<br>Key |                | $\mathbf{Group} \bigoplus^{\bigtriangleup}_{\bigtriangledown} \mathbf{Product}  \mathbf{Family} \bigoplus^{\bigtriangleup}_{\bigtriangledown}$ | Release | Language 🚔                | Deployment Seats | Software<br>Coordinator | Reseller     |
| 351-6708057 | 7651B1         | Web<br>Support | Autodesk Education Master<br>Suite                                                                                                    | 2010    | English,<br>International | Standalone 25    | John Doe                | No Dealer    |

## Managing Subscription Contracts

You will also see a list of the products covered under the Subscription contract. For each product, you can see its serial number, product key, the level of support you have, the number of seats you have, and more. For some products, you might also see a Group Name listed.

# BACKNEXTNavigate to section:IntroductionArenewal ReportRenewal ReportCoverage ReportGroup NamesDesignating SoftwareCoordinatorsLearn More

#### Subscription Coverage Report

Please verify that the contract information below is correct. If you notice an error in the contract data, please use this form.

| Selected Contra                                                                    | ct Details                                                                     |                                                                                                    |                                                           |                       |                      |
|------------------------------------------------------------------------------------|--------------------------------------------------------------------------------|----------------------------------------------------------------------------------------------------|-----------------------------------------------------------|-----------------------|----------------------|
| Contract:                                                                          | 110000202844                                                                   | Contract Manag                                                                                           | er                                                        | Company De            | tails                |
| Program:                                                                           | Education                                                                      | Name: Joh                                                                                                | n Doe                                                     | Name:                 | Autodesk-CSC         |
| Start Date:                                                                        | 7/9/2009                                                                       | Email: johr                                                                                              | ndoe@email.com                                            | Address 1:            | 4000 Civic Center Dr |
| End Date:                                                                          | 3/26/2011                                                                      | Phone #: 415                                                                                             | -000-0000                                                 | Address 2:            |                      |
| Status:                                                                            | Active                                                                         | Extension:                                                                                               |                                                           | Address 3:            |                      |
| Renew Online:                                                                      |                                                                                |                                                                                                    |                                                           | City:                 | San Rafael           |
|                                                                                    |                                                                                |                                                                                                    |                                                           | State:                | CA                   |
|                                                                                    |                                                                                |                                                                                                    |                                                           | Country:              | United States        |
|                                                                                    |                                                                                |                                                                                                    |                                                           | Postcode:             | 94903-4171           |
| Search: To find or filter s<br>Export: To begin downlo<br>Details: To view more de | pecific products or Grou<br>ading a CSV format file<br>tailed information abou | ups, press the Search button.<br>of your contract data, press the<br>t a product, click on the Serial Nu | Export button.<br>mber.                                   |                       |                      |
| Products Sear                                                                      | ch Export                                                                      |                                                                                                    |                                                           |                       | <li>1 - 1 of 1 </li> |
| Serial # 🚔 Product<br>Key                                                          |                                                                                | $p \stackrel{	riangle}{\Rightarrow} ProductFamily \stackrel{	riangle}{\Rightarrow}$                      | Release Language $\stackrel{\bigtriangleup}{\Rightarrow}$ | Deployment Seats Soft | vare Reseller 🗧      |
| 351-67080577651B1                                                                  | Web<br>Support                                                                 | Autodesk Education Master<br>Suite                                                                       | 2010 English,<br>International                            | Standalone 25 John    | Doe No Dealer        |

## Managing Subscription Contracts

Group names are controlled by the Contract Manager. They allow you to group multiple product serial numbers together and easily identify who is using the products by giving them a name you will recognize. For example, you might want to associate certain serial numbers with the name of a specific office location, team of users, or project. You can name selected serial numbers however you choose.

# BACK NEXT Navigate to section: Introduction Introduction Renewal Report Coverage Report Group Names Designating Software Coordinators Learn More

## Autodesk<sup>•</sup> Subscription

#### Welcome John Doe | My Profile

## Managing Subscription Contracts

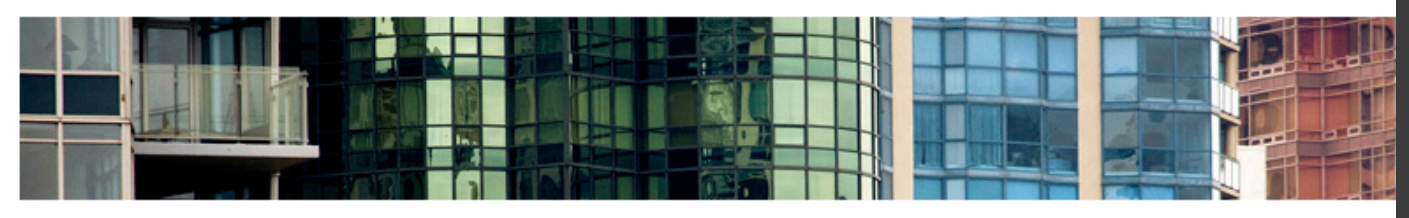

Downloads Training Tech Support Program Information Contract Administration

#### Contract Administration

#### Coverage Report

View the details of your Subscription contract including the account type, number of seats per license, level of support available, and list of products on Subscription.

#### **Renewal Report**

Review a list of Subscription contracts currently within 90 days of their expiration date and get information on how to renew a contract.

#### Invite New Users

Invite users to set up their own Subscription Center accounts or control whether users can create their own accounts. Assign download privileges.

#### View / Edit Users

See list of invited users and edit user permissions.

Manage Software Coordinators Add, repove, or assign coordinators to perform Subscription administrative tasks.

Manage Phone Support Users Add or remove phone support users.

Set Reseller View Allow resellers to view support requests and responses.

#### Set Access from Product

Allow users accessing Autodesk Subscription from products to create their own Subscription Center accounts. Also, assign the subscription services such users can access.

#### **Request Home Use**

Request serial numbers that will allow your employees to use licenses on a home computer.

#### **Previous Versions**

Use the previous versions of the products under your Subscription contract.

To set up Group Names, you will need to go back to the Contract Administration page.

Click Manage Software Coordinators. Only Contract Managers will be able to view this link and access this feature.

#### Tools That Make an

Download your Subscripti

Need Help With Subscription

**Online Contract Rei** 

Do you have questions ab

your Subscription contract

more now.

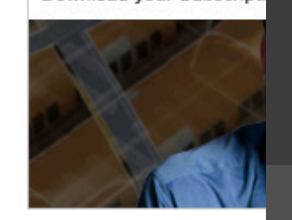

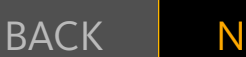

| lavigate to section:                 |   |
|--------------------------------------|---|
| ntroduction                          | > |
| enewal Report                        | > |
| overage Report                       | > |
| iroup Names                          |   |
| Designating Software<br>Coordinators | > |
| earn More                            | > |

#### Software Coordinator Management

Use this page to manage Coordinators who perform subscription administrative tasks for your company; edit shipping locations for your Coordinators; or name groups for your products.

Software Coordinators tab: Select the Software Coordinator with a shipping location you would like to edit. Products tab: Select the product(s) for which you would like to manage the assignment of Software Coordinators or rename to another group.

#### Selected Contract Details

|                         | Contract:        | 340-87599449 | Contract Man                        | ager      |                        | Co             | ompany | Details                 |            |
|-------------------------|------------------|--------------|-------------------------------------|-----------|------------------------|----------------|--------|-------------------------|------------|
|                         | Program:         | Subscription | Name:                               | John Doe  |                        |                | N      | ame: Autodesk-CSC       |            |
|                         | Start Date:      | 10/27/2006   | Email:                              | johndoe@  | email.com              |                | Addre  | ss 1: 4000 Civic Center | Dr         |
|                         | End Date:        | 10/26/2011   | Phone #:                            | 415-000-0 | 000                    |                | Addre  | ss 2:                   |            |
|                         | Status:          | Active       | Extension:                          |           |                        |                | Addre  | ss 3:                   |            |
|                         |                  |              |                                     |           |                        |                |        | City: San Rafael        |            |
|                         |                  |              |                                     |           |                        |                | 5      | State: CA               |            |
|                         |                  |              |                                     |           |                        |                | Cou    | untry: United States    |            |
|                         |                  |              |                                     |           |                        |                | Post   | code: 94903-4171        |            |
| Soft                    | ware Coordinator | Products     |                                     |           |                        |                |        |                         |            |
| [                       | Search Rename Gr | roup         |                                     |           | Software Coord         | linators Assig | n) [U  | nassign] 💽 1 - 20 of    | 20+ 🕨      |
|                         | Serial # 🚔 Gro   | oup 🚔        | Product Family 🚔                    | Release   | Language 🚔             | Deployment     | Seats  | Software Coordinator    | Status 🚔   |
| Γ                       | 352-72950931     |              | Autodesk Navisworks Simulate        | 2010      | EGJCR                  | Standalone     | 5      | Jane Doe                | Registered |
| Г                       | 352-72950832     |              | Autodesk Navisworks Review          | 2010      | EGJCR                  | Standalone     | 5      | Jane Doe                | Registered |
| $\square$               | 352-72950733     |              | Autodesk Navisworks Manage          | 2010      | EGJCR                  | Standalone     | 5      | Jane Doe                | Registered |
| $\overline{\mathbf{N}}$ | 351-45655752     |              | AutoCAD Raster Design               | 2010      | English, International | Standalone     | 2      | John Doe                | Registered |
| $\nabla$                | 391-13219038 RAS | STER         | AutoCAD Raster Design               | 2010      | English, International | Standalone     | 2      | John Doe                | Registered |
| Г                       | 391-13219137 CIV | IL SERIES    | AutoCAD Raster Design               | 2010      | English, International | Standalone     | 2      | John Doe                | Registered |
| Г                       | 351-45655851     |              | AutoCAD Revit Architecture Suite    | 2010      | English, International | Standalone     | 2      | Jane Doe                | Registered |
| Г                       | 351-45655950     |              | AutoCAD                             | 2010      | English, International | Standalone     | 2      | Jane Doe                | Registered |
| Г                       | 351-45656148     |              | AutoCAD Inventor Professional Suite | 2010      | English, International | Standalone     | 1      | Jane Doe                | Registered |
| Г                       | 390-78178183     |              | AutoCAD Electrical                  | 2010      | English, International | Standalone     | 1      | Jane Doe                | Registered |

## Managing Subscription Contracts

Next, select the contract for which you would like to set up groups and/or personalized names.

Click the Products tab. Now, select the Serial Numbers you would like to group together and name. A group can consist of just one serial number—or multiple serial numbers.

| BACK                              | NEXT 🕨   |
|-----------------------------------|----------|
| Navigate to section               | on:      |
|                                   | ><br>    |
| Renewal Report                    | <b>`</b> |
| Coverage Report                   | >        |
| Group Names                       | >        |
| Designating Softv<br>Coordinators | vare >   |
| Learn More                        | >        |

#### Software Coordinator Management

Use this page to manage Coordinators who perform subscription administrative tasks for your company; edit shipping locations for your Coordinators; or name groups for your products.

Software Coordinators tab: Select the Software Coordinator with a shipping location you would like to edit. Products tab: Select the product(s) for which you would like to manage the assignment of Software Coordinators or rename to another group.

#### Selected Contract Details

Softwa

Sec

| Contract:       | 340-87599449 | Contract Man | ager            |                       | Company Detail | 5                    |
|-----------------|--------------|--------------|-----------------|-----------------------|----------------|----------------------|
| Program:        | Subscription | Name:        | John Doe        |                       | Name:          | Autodesk-CSC         |
| Start Date:     | 10/27/2006   | Email:       | johndoe@email.c | com                   | Address 1:     | 4000 Civic Center Dr |
| End Date:       | 10/26/2011   | Phone #:     | 415-000-0000    |                       | Address 2:     |                      |
| Status:         | Active       | Extension:   |                 |                       | Address 3:     |                      |
|                 |              |              |                 |                       | City:          | San Rafael           |
|                 |              |              |                 |                       | State:         | CA                   |
|                 |              |              |                 |                       | Country:       | United States        |
|                 |              |              |                 |                       | Postcode:      | 94903-4171           |
| re Coordinator: | Products     |              |                 |                       |                |                      |
| arch Rename Gr  | oup          |              |                 | Software Coordinators | Assign         | jn 🔇 1 - 20 of 20+ 👂 |

| 1                       | Serial # 🚔 🛛 👇 roup 🚔     | Product Family 🚔                    | Release | Language 🚔             | Deployment | Seats | Software Coordinator |            |
|-------------------------|---------------------------|-------------------------------------|---------|------------------------|------------|-------|----------------------|------------|
| Γ                       | 352-72950931              | Autodesk Navisworks Simulate        | 2010    | EGJCR                  | Standalone | 5     | Jane Doe             | Registered |
| Г                       | 352-72950832              | Autodesk Navisworks Review          | 2010    | EGJCR                  | Standalone | 5     | Jane Doe             | Registered |
| Γ                       | 352-72950733              | Autodesk Navisworks Manage          | 2010    | EGJCR                  | Standalone | 5     | Jane Doe             | Registered |
| N                       | 351-45655752              | AutoCAD Raster Design               | 2010    | English, International | Standalone | 2     | John Doe             | Registered |
| $\overline{\mathbf{N}}$ | 391-13219038 RASTER       | AutoCAD Raster Design               | 2010    | English, International | Standalone | 2     | John Doe             | Registered |
| Г                       | 391-13219137 CIVIL SERIES | AutoCAD Raster Design               | 2010    | English, International | Standalone | 2     | John Doe             | Registered |
| Γ                       | 351-45655851              | AutoCAD Revit Architecture Suite    | 2010    | English, International | Standalone | 2     | Jane Doe             | Registered |
| Г                       | 351-45655950              | AutoCAD                             | 2010    | English, International | Standalone | 2     | Jane Doe             | Registered |
| Г                       | 351-45656148              | AutoCAD Inventor Professional Suite | 2010    | English, International | Standalone | 1     | Jane Doe             | Registered |
| Г                       | 390-78178183              | AutoCAD Electrical                  | 2010    | English, International | Standalone | 1     | Jane Doe             | Registered |

## Managing Subscription Contracts

Next, click Rename Group. Enter the name you would like to use.

When you have finished, click Apply to All. Now you'll be able to return to the coverage report at any time, and quickly see your product serial numbers organized by the group names you created.

| BACK                              | NEXT 🕨 |  |
|-----------------------------------|--------|--|
| Navigate to section               | on:    |  |
| Introduction                      | >      |  |
| Renewal Report                    | >      |  |
| Coverage Report                   | >      |  |
| Group Names                       | >      |  |
| Designating Softw<br>Coordinators | vare > |  |
| Learn More                        | >      |  |

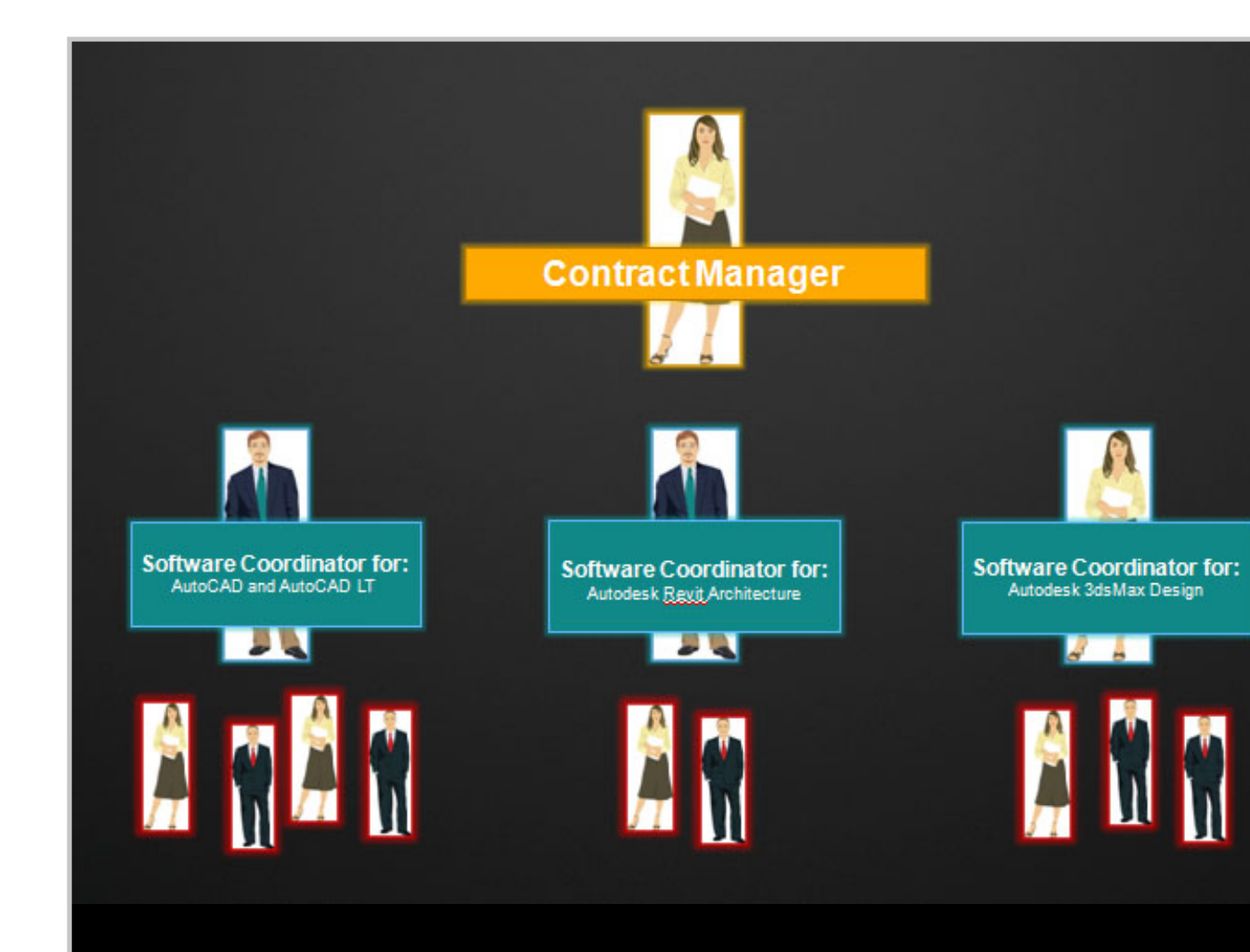

## Managing Subscription Contracts

Contract Managers can also designate Software Coordinator(s) to help you manage your Subscription account.

Software Coordinators can give other users access to Subscription Center and act as a first line of contact for your end users.

| NEXT 🕨 |
|--------|
| on:    |
| >      |
| >      |
| >      |
| >      |
| vare > |
| >      |
|        |

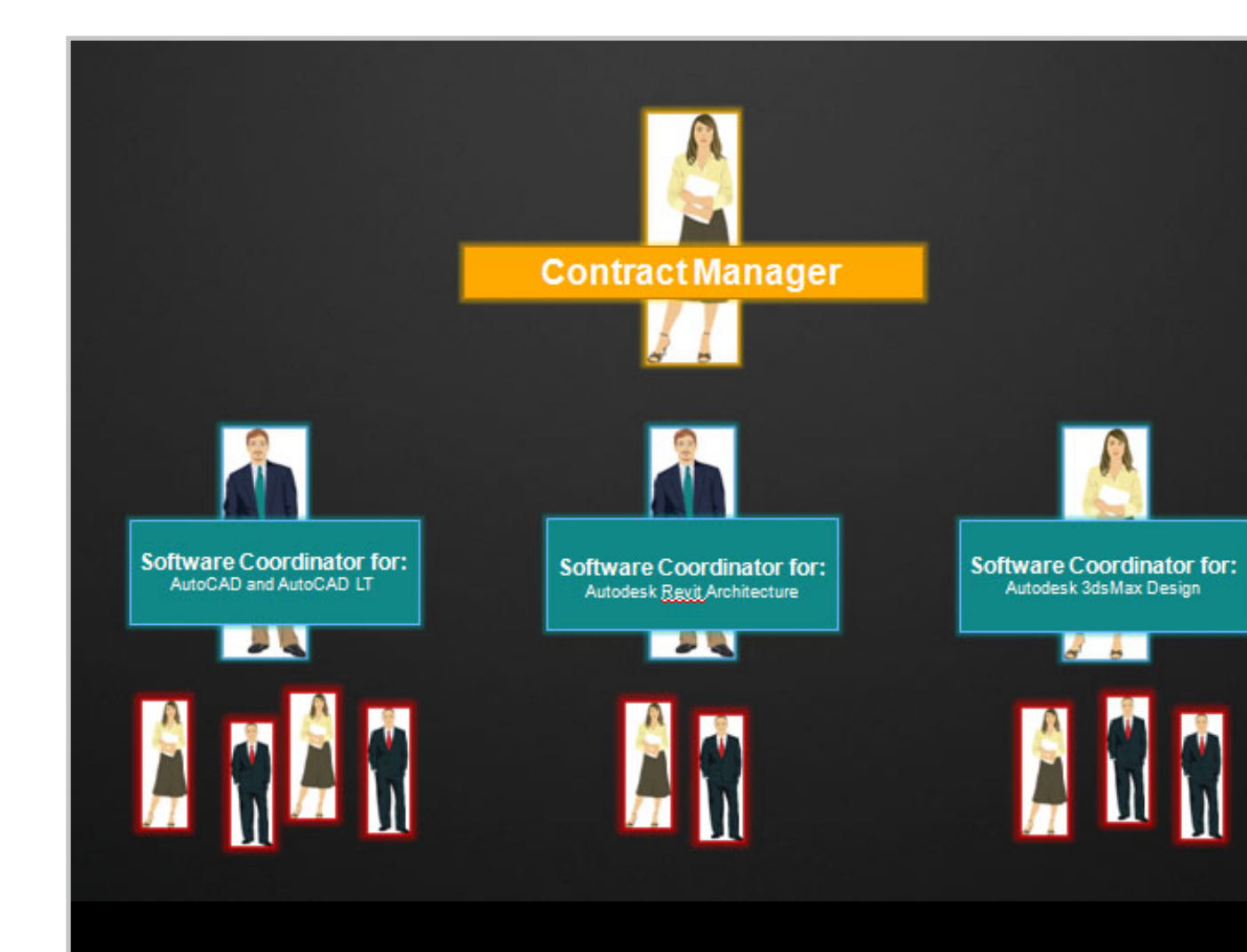

## Managing Subscription Contracts

Software Coordinators can also set your delivery preference for future upgrades, and will be notified when/if any software upgrades are released.

You can designate one Software Coordinator for each product or for a group of products.

| BACK                              | NEXT |   |
|-----------------------------------|------|---|
| Navigate to section               | on:  |   |
| Introduction                      |      | > |
| Renewal Report                    |      | > |
| Coverage Report                   |      | > |
| Group Names                       |      | > |
| Designating Softw<br>Coordinators | vare |   |
| Learn More                        |      | > |

## Autodesk<sup>•</sup> Subscription

#### Welcome John Doe | My Profile

## Managing Subscription Contracts

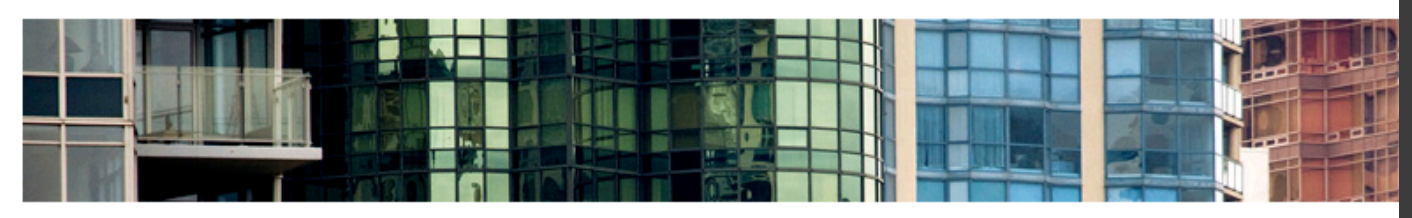

Downloads Training Tech Support Program Information Contract Administration

#### Contract Administration

#### Coverage Report

View the details of your Subscription contract including the account type, number of seats per license, level of support available, and list of products on Subscription.

#### **Renewal Report**

Review a list of Subscription contracts currently within 90 days of their expiration date and get information on how to renew a contract.

#### Invite New Users

Invite users to set up their own Subscription Center accounts or control whether users can create their own accounts. Assign download privileges.

#### View / Edit Users

See list of invited users and edit user permissions.

Manage Software Coordinators Add, impove, or assign coordinators to perform Subscription administrative tasks.

Manage Phone Support Users Add or remove phone support users.

Set Reseller View Allow resellers to view support requests and responses.

#### Set Access from Product

Allow users accessing Autodesk Subscription from products to create their own Subscription Center accounts. Also, assign the subscription services such users can access.

#### **Request Home Use**

Request serial numbers that will allow your employees to use licenses on a home computer.

#### **Previous Versions**

Use the previous versions of the products under your Subscription contract.

On the Contract Administration page, click Manage Software Coordinators. Only Contract Managers will be able to view this link and access this feature.

#### Tools That Make an

Download your Subscripti

Need Help With Subscription

Online Contract Rer

Do you have questions ab your Subscription contract

more now.

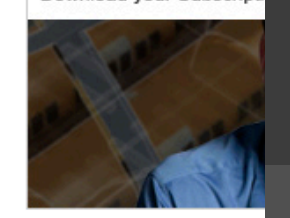

## ВАСК

| lavigate to section:                 |   |
|--------------------------------------|---|
| ntroduction                          | > |
| enewal Report                        | > |
| overage Report                       | > |
| iroup Names                          |   |
| pesignating Software<br>coordinators | > |
| earn More                            | > |

#### Subscription Coverage Report

Click the Contract # below to view or download detailed information about the products and services on your Subscription contract.

| s Sear     | ch                                                                                                    |                                                                                                    |                                                                                                    |                                                                                                    |                                                                                                    |                                                                                                    | 💽 1-3 of 3 [                                                                                                    |
|------------|----------------------------------------------------------------------------------------------------|----------------------------------------------------------------------------------------------------|----------------------------------------------------------------------------------------------------|----------------------------------------------------------------------------------------------------|----------------------------------------------------------------------------------------------------|----------------------------------------------------------------------------------------------------|----------------------------------------------------------------------------------------------------|
| act # 🚔    | Program                                                                                                    | Start Date                                                                                                    | End Date (                                                                                                    | Status                                                                                                    |                                                                                                    | Contract Manager                                                                                                    | Renew Online                                                                                                    |
| 3042303    | Subscription                                                                                                    | 3/26/2007                                                                                                    | 3/25/2011                                                                                                    | Active                                                                                                    | Autodesk-CSC                                                                                                    | John Doe                                                                                                    |                                                                                                    |
| 00202844   | Education                                                                                                    | 7/9/2009                                                                                                    | 3/26/2011                                                                                                    | Active                                                                                                    | Autodesk-CSC                                                                                                    | John Doe                                                                                                    |                                                                                                    |
| 5598308    | Subscription                                                                                                    | 10/5/2007                                                                                                    | 10/4/2012                                                                                                    | Active                                                                                                    | Autodesk-CSC                                                                                                    | John Doe                                                                                                    |                                                                                                    |
| Contrac    | t Details                                                                                                    |                                                                                                    |                                                                                                    |                                                                                                    |                                                                                                    |                                                                                                    |                                                                                                    |
| Contract:  | 341-83042303                                                                                                    |                                                                                                    | Contract M                                                                                                    | anager                                                                                                    |                                                                                                    | Company De                                                                                                    | tails                                                                                                    |
| Program:   | Subscription                                                                                                    |                                                                                                    | Name:                                                                                                    | John Doe                                                                                                    |                                                                                                    | Name:                                                                                                    | Autodesk-CSC                                                                                                    |
| tart Date: | 3/26/2007                                                                                                    |                                                                                                    | Email:                                                                                                    | johndoe@ema                                                                                                    | il.com                                                                                                    | Address 1:                                                                                                    | 4000 Civic Center Dr                                                                                                    |
| End Date:  | 3/25/2011                                                                                                    |                                                                                                    | Phone #:                                                                                                    | 415-000-0000                                                                                                    |                                                                                                    | Address 2:                                                                                                    |                                                                                                    |
| Status:    | Active                                                                                                    |                                                                                                    | Extension:                                                                                                    |                                                                                                    |                                                                                                    | Address 3:                                                                                                    |                                                                                                    |
| w Online:  |                                                                                                    |                                                                                                    |                                                                                                    |                                                                                                    |                                                                                                    | City:                                                                                                    | San Rafael                                                                                                    |
|            |                                                                                                    |                                                                                                    |                                                                                                    |                                                                                                    |                                                                                                    | State:                                                                                                    | CA                                                                                                    |
|            |                                                                                                    |                                                                                                    |                                                                                                    |                                                                                                    |                                                                                                    | Country:                                                                                                    | United States                                                                                                    |
|            |                                                                                                    |                                                                                                    |                                                                                                    |                                                                                                    |                                                                                                    | Postcode                                                                                                    | 94903-4171                                                                                                    |
|            | Sear<br>act #<br>3042303<br>00202844<br>5598308<br>Contract:<br>Program:<br>tart Date:<br>tart Date:<br>Status:<br>v Online: | Search         act #        Program         3042303       Subscription         3042303       Subscription         3042303       Subscription         30202844       Education         5598308       Subscription         Contract Details         Contract:       341-83042303         Program:       Subscription         tart Date:       3/26/2007         ind Date:       3/25/2011         Status:       Active         v Online:       X | Search         act #        Program       Start Date         3042303       Subscription       3/26/2007         30202844       Education       7/9/2009         5598308       Subscription       10/5/2007         Contract Details       Contract:       3/41-83042303         Program:       Subscription       Subscription         tart Date:       3/26/2007       Status:         Active       V       Online: | Search         Start Date         End Date           3042303         Subscription         3/26/2007         3/25/2011           30202844         Education         7/9/2009         3/26/2011           3598308         Subscription         10/5/2007         10/4/2012           Contract Details         Contract M         Name:           att Date:         3/26/2007         Email:           att Date:         3/26/2007         Email:           and Date:         3/25/2011         Phone #:           Status:         Active         Extension:           v Online:         V         V | Search         act #        Program       Start Date       End Date       Status         3042303       Subscription       3/26/2007       3/25/2011       Active         10202844       Education       7/9/2009       3/26/2011       Active         5598308       Subscription       10/5/2007       10/4/2012       Active         Contract Details         Contract:       341-83042303       Contract Manager         Program:       Subscription       Name:       John Doe         tart Date:       3/26/2007       Email:       johndoe@email:         ind Date:       3/25/2011       Phone #:       415-000-0000         Status:       Active       Extension:       v         v Online:       Volume:       Volume:       Volume:       Volume: | Search         act #        Program       Start Date       End Date       Status       Company         3042303       Subscription       3/26/2007       3/25/2011       Active       Autodesk-CSC         30202844       Education       7/9/2009       3/26/2011       Active       Autodesk-CSC         30202844       Education       7/9/2009       3/26/2011       Active       Autodesk-CSC         5598308       Subscription       10/5/2007       10/4/2012       Active       Autodesk-CSC         Contract Details         Contract:       341-83042303       Contract Manager         Program:       Subscription       Name:       John Doe         tart Date:       3/26/2007       Email:       johndoe@email.com         ind Date:       3/25/2011       Phone #:       415-000-0000         Status:       Active       Extension:       v         v Online:       Volume       Volume       Volume | Search         act #        Program       Start Date       End Date       Status       Company       Contract Manager         3042303       Subscription       3/26/2007       3/25/2011       Active       Autodesk-CSC       John Doe         30202844       Education       7/9/2009       3/26/2011       Active       Autodesk-CSC       John Doe         30202844       Education       7/9/2009       3/26/2011       Active       Autodesk-CSC       John Doe         3042303       Subscription       10/5/2007       10/4/2012       Active       Autodesk-CSC       John Doe         Contract Details       Contract Manager       Company De         Program:       Subscription       Name:       John Doe       Name:         art Date:       3/26/2007       Email:       john Doe       Name:         ind Date:       3/25/2011       Phone #:       415-000-0000       Address 2:         Status:       Active       Extension:       Address 3:       City:         v Online:       Country:       Country:       State: |

## Managing Subscription Contracts

Select a contract.

## ◀ BACK

## NEXT 🕨

## Navigate to section: Introduction Renewal Report Coverage Report Group Names Designating Software Coordinators

Learn More

#### >

#### Software Coordinator Management

Use this page to manage Coordinators who perform subscription administrative tasks for your company; edit shipping locations for your Coordinators; or name groups for your products.

Software Coordinators tab: Select the Software Coordinator with a shipping location you would like to edit. Products tab: Select the product(s) for which you would like to manage the assignment of Software Coordinators or rename to another group.

#### Selected Contract Details

| Contract:   | 340-87599449 | Contract Manager |                   | Company Details |                      |  |
|-------------|--------------|------------------|-------------------|-----------------|----------------------|--|
| Program:    | Subscription | Name:            | John Doe          | Name:           | Autodesk-CSC         |  |
| Start Date: | 10/27/2006   | Email:           | johndoe@email.com | Address 1:      | 4000 Civic Center Dr |  |
| End Date:   | 10/26/2011   | Phone #:         | 415-000-0000      | Address 2:      |                      |  |
| Status:     | Active       | Extension:       |                   | Address 3:      |                      |  |
|             |              |                  |                   | City:           | San Rafael           |  |
|             |              |                  |                   | State:          | CA                   |  |
|             |              |                  |                   | Country:        | United States        |  |
|             |              |                  |                   |                 |                      |  |

#### Software Coordinator: Products

| Search Rename Group Unassign 🛽 1 - 20 of 20+ 🔉 |              |              |                                     |         |                        |            | 20+ 🕨 |                      |            |
|------------------------------------------------|--------------|--------------|-------------------------------------|---------|------------------------|------------|-------|----------------------|------------|
|                                                | Serial # 🚔   | Group        | Product Family 🚔                    | Release | Language 🚔             | Deploymen  | Seats | Software Coordinator | Status 🚔   |
| 1                                              | 352-72950931 |              | Autodesk Navisworks Simulate        | 2010    | EGJCR                  | Standalone | 5     | Jane Doe             | Registered |
| $\checkmark$                                   | 352-72950832 |              | Autodesk Navisworks Review          | 2010    | EGJCR                  | Standalone | 5     | Jane Doe             | Registered |
| Г                                              | 352-72950733 |              | Autodesk Navisworks Manage          | 2010    | EGJCR                  | Standalone | 5     | Jane Doe             | Registered |
| Г                                              | 351-45655752 |              | AutoCAD Raster Design               | 2010    | English, International | Standalone | 2     | John Doe             | Registered |
|                                                | 391-13219038 | RASTER       | AutoCAD Raster Design               | 2010    | English, International | Standalone | 2     | John Doe             | Registered |
| Г                                              | 391-13219137 | CIVIL SERIES | AutoCAD Raster Design               | 2010    | English, International | Standalone | 2     | John Doe             | Registered |
| Γ                                              | 351-45655851 |              | AutoCAD Revit Architecture Suite    | 2010    | English, International | Standalone | 2     | Jane Doe             | Registered |
| Γ                                              | 351-45655950 |              | AutoCAD                             | 2010    | English, International | Standalone | 2     | Jane Doe             | Registered |
| Г                                              | 351-45656148 |              | AutoCAD Inventor Professional Suite | 2010    | English, International | Standalone | 1     | Jane Doe             | Registered |
| Г                                              | 390-78178183 |              | AutoCAD Electrical                  | 2010    | English, International | Standalone | 1     | Jane Doe             | Registered |

## Managing Subscription Contracts

Now click the Products tab. Check the boxes next to the product serial numbers for which you would like to designate a Software Coordinator. Then click Assign.

► BACK
 Navigate to section:
 Introduction
 Renewal Report
 Coverage Report
 Group Names
 Designating Software
 Coordinators
 Learn More

Close Windo

Postcode: 94903-4171

| Add        | Find:        | First Name  | ▼ starting with:         | G            | 60   🔇 1 - 10 of 10+ 🕥       |
|------------|--------------|-------------|--------------------------|--------------|------------------------------|
| 1          | First Name 🚔 | Last Name 🚔 | Email Address 🚔          | Phone        | Shipping Location            |
| <b>e</b> . | Jane         | Doe         | JanetDoe@email.com       | 510-111-0000 | 4000 Civic Center Dr         |
| _ 🖈        | Jack         | Smith       | JackSmith@email.com      | 707-000-1111 | Aidenbachstraße 56           |
| >          | Jerome       | Johnson     | JeromeJohnson@email.com  | 530-111-0000 | 4000 Civic Center Dr         |
| >          | John         | Doe         | JohnDoe@email.com        | 415-000-0000 | 111 McInnis Pkwy Rm 43364    |
| >          | Jasper       | Stevens     | JanetStevens@email.com   | 515-000-1111 | 89 Quai Panhard & Levasso    |
| >          | Jill         | Ruiz        | JillRuiz@email.com       | 707-111-0000 | 1 Market                     |
| >          | Jay          | Chen        | JayChen@email.com        | 818-000-0000 | 100 Commercial St            |
| >          | James        | Patel       | JamesPatel@email.com     | 201-000-1111 | 111 McInnis Pkwy Rm 43235    |
| >          | Julie        | Jones       | JulieJones@email.com     | 908-111-0000 | 10215 Quail Creek Rd         |
| >          | Janet        | Hernandez   | JanetHernandez@email.com | 212-000-0000 | 4040 Civic Center Dr Ste 300 |

Assign Cancel

## Managing Subscription Contracts

A list of Software Coordinators already assigned to other product serial numbers will be displayed in a new window. You can select any of them by clicking the arrow icon next to the name. Or, to designate another user as your Software Coordinator, click Add to select from your current list of Subscription Center users.

## BACK

NEXT 🕨

## Navigate to section:

| ntroduction                          | > |
|--------------------------------------|---|
| Renewal Report                       | > |
| Coverage Report                      | > |
| Group Names                          | > |
| Designating Software<br>Coordinators |   |
| earn More                            | > |

| Add      | Find:        | First Name  | ✓ starting with:         | G            | o 📔 🔇 1 - 10 of 10+ 💽        |
|----------|--------------|-------------|--------------------------|--------------|------------------------------|
|          | First Name 🚔 | Last Name 🚔 | Email Address 🚔          | Phone        | Shipping Location            |
| <b>♦</b> | Jane         | Doe         | JanetDoe@email.com       | 510-111-0000 | 4000 Civic Center Dr         |
| >        | Jack         | Smith       | JackSmith@email.com      | 707-000-1111 | Aidenbachstraße 56           |
| >        | Jerome       | Johnson     | JeromeJohnson@email.com  | 530-111-0000 | 4000 Civic Center Dr         |
| >        | John         | Doe         | JohnDoe@email.com        | 415-000-0000 | 111 McInnis Pkwy Rm 43364    |
| >        | Jasper       | Stevens     | JanetStevens@email.com   | 515-000-1111 | 89 Quai Panhard & Levasso    |
| >        | Jill         | Ruiz        | JillRuiz@email.com       | 707-111-0000 | 1 Market                     |
| >        | Jay          | Chen        | JayChen@email.com        | 818-000-0000 | 100 Commercial St            |
| >        | James        | Patel       | JamesPatel@email.com     | 201-000-1111 | 111 McInnis Pkwy Rm 43235    |
| >        | Julie        | Jones       | JulieJones@email.com     | 908-111-0000 | 10215 Quail Creek Rd         |
| >        | Janet        | Hernandez   | JanetHernandez@email.com | 212-000-0000 | 4040 Civic Center Dr Ste 300 |

## Managing Subscription Contracts

If the person you wish to designate is not a current user, you will need to add him/her as a user first. You can do this under Invite New Users on the Contract Administration page.

Once you have selected or added a Software Coordinator, click Assign, and you're done.

◀ BACK

2

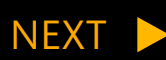

#### Navigate to section:

| ntroduction                          | > |
|--------------------------------------|---|
| enewal Report                        | > |
| Coverage Report                      | > |
| Group Names                          | > |
| Designating Software<br>Coordinators |   |
| earn More                            | > |

## Autodesk<sup>®</sup> Subscription

## Managing Subscription Contracts

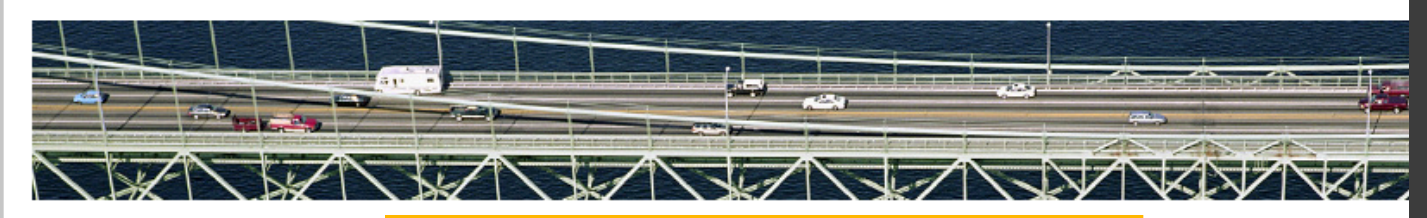

Downloads Training Tech Support Program Information Frequently Asked Questions Terms & Conditions Contract Administration

#### **Program Information**

#### Program Guide

This guide describes the various components of Autodesk® Subscription. You can learn how to access your program benefits and manage your subscription contract. You can also find definitions of common Subscription terms and whom to contact if you need assistance.

#### Subscription Tutorials

View these tutorials to learn how to download software and Subscription Advantage Packs from Subscription Center. Contract Managers and Software Coordinators can learn how to extend license rights, manage and/or renew Subscription contracts, and give users access to benefits.

#### **Frequently Asked Questions**

Review these frequently asked questions about Autodesk® Subscription.

#### Terms & Conditions

The official Subscription terms and conditions that apply to all new and renewal subscriptions, except for the supplemental terms referenced on this site that apply to specific products or customers.

#### Need Help With Subscription?

**Tools That Make an Im** Download your Subscription

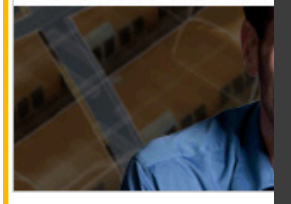

To learn more about Autodesk Subscription, check out the Program Guide, as well as Frequently Asked Questions in the **Program Information section** of Subscription Center.

# BACK

Int

Re Co Gr De Co

| vigate to section:               |   |
|----------------------------------|---|
| roduction                        | > |
| newal Report                     | > |
| verage Report                    | > |
| oup Names                        | > |
| signating Software<br>ordinators | > |
| arn More                         | > |

# Autodesk

Discover the Subscription Advantage Visit Autodesk Subscription Center Today www.autodesk.com/subscriptionlogin

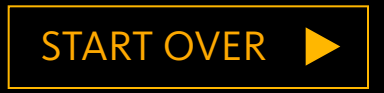

Autodesk and Autodesk Subscription are registered trademarks or trademarks of Autodesk, Inc., and/or its subsidiaries and/or affiliates in the USA and/or other countries. All other brand names, product names, or trademarks belong to their respective holders. Autodesk reserves the right to alter product and services offerings, and specifications and pricing at any time without notice, and is not responsible for typographical or graphical errors that may appear in this document. © 2011 Autodesk, Inc. All rights reserved.